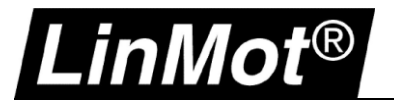

### 5 LinMot Profile: Rockwell Automation Studio 5000 (Outdated)

#### 5.1 Overview

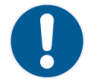

# Update July 2022: LinMot recommends -CM or -MI drives instead of -IP drives for new applications

The most recent instruction set for LinMot CM and MI drives (CIPSync Motion) now also supports LinMot -IP drives. Please find the instruction set with included example projects and documentation here:

http://download.linmot.com/plc\_lib/examples/Rockwell\_CM/

This chapter shows how a LinMot drive with *LinMot EtherNet/IP* interface (e.g., C1250-IP-XC-0S) can be integrated and setup in a Rockwell Automation environment to be used with the library provided by LinMot.

#### Download:

The Add-On Instructions for Rockwell Automation controllers can be downloaded from: <a href="http://download.linmot.com/plc\_lib/libraries/Rockwell/">http://download.linmot.com/plc\_lib/libraries/Rockwell/</a> (named Rockwell\_LM\_AOI\_Set\_...)

#### Note:

ĺ

More information can be found in the library documentation (part of the above-mentioned download) and in the user manual EtherNet/IP (see chapter 1.4 Documentation / User Manuals)

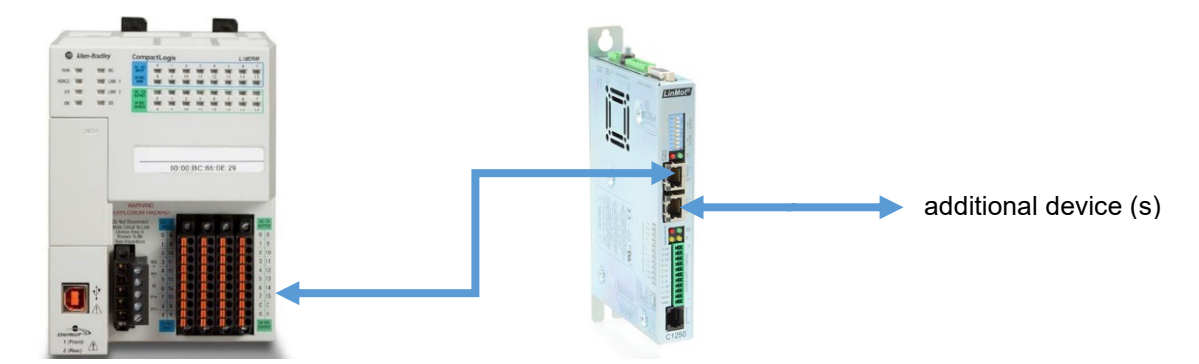

Image Source: http://www.rockwellautomation.com/

EtherNet/IP is an industrial Ethernet network that implements the Common Industrial Protocol (CIP).

For further information on EtherNet/IP please visit: <a href="http://www.odva.org">http://www.odva.org</a>

YouTube video series (LinMot Integration – Rockwell Automation EtherNet/IP): <u>https://youtube.com/playlist?list=PLMSLCScLnf94pEISNCorvUf2-RpGJ8L6R</u>

#### 5.2 Minimum Requirements

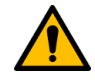

#### Important:

Use only Allen-Bradley controller firmware revision 18.0 or higher! For EDS support Allen-Bradley controller firmware revision 20.0 or higher is required!

The AOP for C1250-IP-XC-xS and E1250-IP-UC drives are included in Studio 5000 from V31! For Studio 5000 versions older than V31 the AOP installation package can be downloaded from: http://download.linmot.com/plc\_lib/libraries/Rockwell/ (LM\_DRIVE\_Rel15\_RELEASE.zip)

#### Attention:

When you have installed the AOP manually, e.g., from the link above, it is highly recommended to uninstall them before installing Studio V31. As they are part of Studio V31 errors may occur during installation.

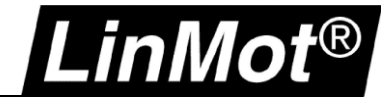

#### 5.3 Configuration and Connection of the LinMot Drive

The LinMot drive is configured using the LinMot-Talk software: http://www.linmot.com/download/linmot-talk-drive-configuration/

#### 5.3.1 Motor Configuration

It is assumed that the motor connected to the drive is already configured.

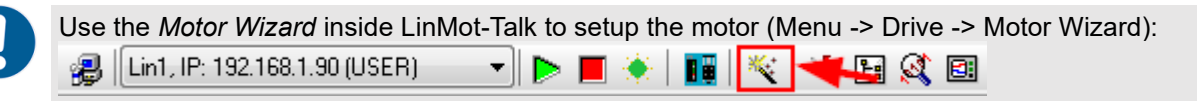

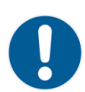

See Appendix I: Basic Position Control Loop Tuning

#### 5.3.2 EDS Files (Requires Studio 5000 V20 or higher)

Install the EDS file that is part of the LinMot-Talk software/firmware you are using.

The most recent device files are always part of the newest LinMot-Talk software. They are located by default:

EtherNet/IP: \\LinMot-Talk X.X Build XXXXXXX\Firmware\Interfaces\EtherNetIP\EDS

#### 5.3.3 EtherNet/IP Connection

The drive is connected to the EtherNet/IP network using the X17 & X18 connectors.

| X17 - X18                                                                                                    | RealTime Ethernet 10/100 Mbit/s |
|----------------------------------------------------------------------------------------------------|---------------------------------|
| X18 Control of the second second seco | X17 RT ETH In<br>X18 RT ETH Out |
| RJ-45                                                                                                    |                                 |

#### 5.3.4 IP Address

The default IP address is 192.168.001.xxx, where the last byte xxx is defined via the two address selectors S1 & S2. S1 sets the high and S2 the low digit. E.g., S1 = 5, S2 = A -> 5A (hex) = 90 (dec) -> IP = 192.168.1.90

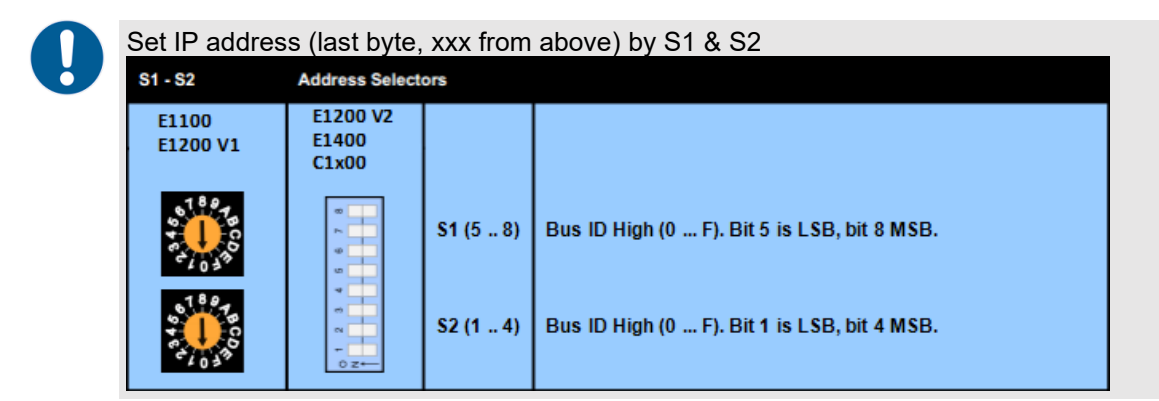

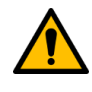

#### Attention:

The switch value **S1 = S2 = 0 (factory default setting)** is a special configuration which acquires the IP address via DHCP (e.g., for use with the BOOTP-DHCP Tool from Rockwell Automation)!

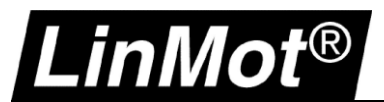

#### 5.4 PLC Setup EtherNet/IP

#### 5.4.1 RSLinx Classic

After setting the IP address the new LinMot device should appear in RSLinx Classic as "Unrecognized Device" (e.g., IP 192.168.1.90 see below).

If the EDS file is installed, the LinMot drive will appear in RSLinx with its Device Type (e.g., IP 192.168.1.89).

| 🗞 RSLinx Classic Lite - [RSWho - 1]        |                                        |                                                               |                                                       | _ 🗆 🗙          |
|--------------------------------------------|----------------------------------------|---------------------------------------------------------------|-------------------------------------------------------|----------------|
| 😤 File View Communications Station DDE/OPC | Security Window Hel                    | lp .                                                          |                                                       | _ 8 ×          |
| * \$0                                      |                                        |                                                               |                                                       |                |
| Autobrowse Refresh                         | owsing - node 192.168.1.5              | 0 found                                                       |                                                       |                |
| ⊡… 🖳 Workstation, VMXP-ROCKWELL            | Address                                | Device Type                                                   | Online Name                                           | Status         |
|                                            | 192.168.1.50 192.168.1.89 192.168.1.90 | 1769-L35E Ethernet Port<br>E1250-IP-UC<br>Unrecognized Device | 1769-L35E Ethernet Port<br>E1250-IP-UC<br>C1250IPXC05 | ок<br>ок<br>ок |
|                                            | <u></u>                                |                                                               |                                                       | <b>_</b>       |
| For Help, press F1                         |                                        |                                                               | NUM 02/17/14                                          | 09:01 AM //    |

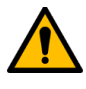

## Important:

If no AOP or EDS file is used the LinMot must be setup as Generic Ethernet Module. See chapter 5.4.4

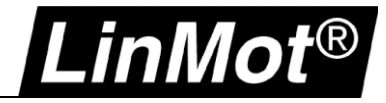

#### 5.4.2 Add a LinMot drive using AOP (E1250-IP-xx, C1250-IP-xx)

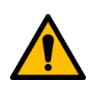

#### Important:

The AOP for C1250-IP-XC-xS and E1250-IP-UC drives are included in Studio 5000 from V31!

For Studio 5000 version <V31 the AOP installation package for manual installation can be downloaded from:

http://download.linmot.com/plc\_lib/libraries/Rockwell/ (LM\_DRIVE\_Rel15\_RELEASE.zip)

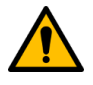

#### Attention:

When you have installed the AOP manually it is highly recommended to uninstall them before installing Studio V31.

How to uninstall AOP:
1) You need to have the installation files for the version of the AOP you are currently running unzipped and available.
2) Go to a DOS (command) window. Then navigate to the folder where you have the installation files for the version of the AOP you wish to uninstall.
3) Execute this command: MPSETUP/CU
4) Follow the prompts and make sure that you check the UNINSTALL checkbox.
5) Click "Next". Expand the tree in the left pane to see choices for which AOP(s) you wish to uninstall.

6) Follow the prompt to finish the uninstall

1. Add a new module by right-clicking on Ethernet in the I/O configuration:

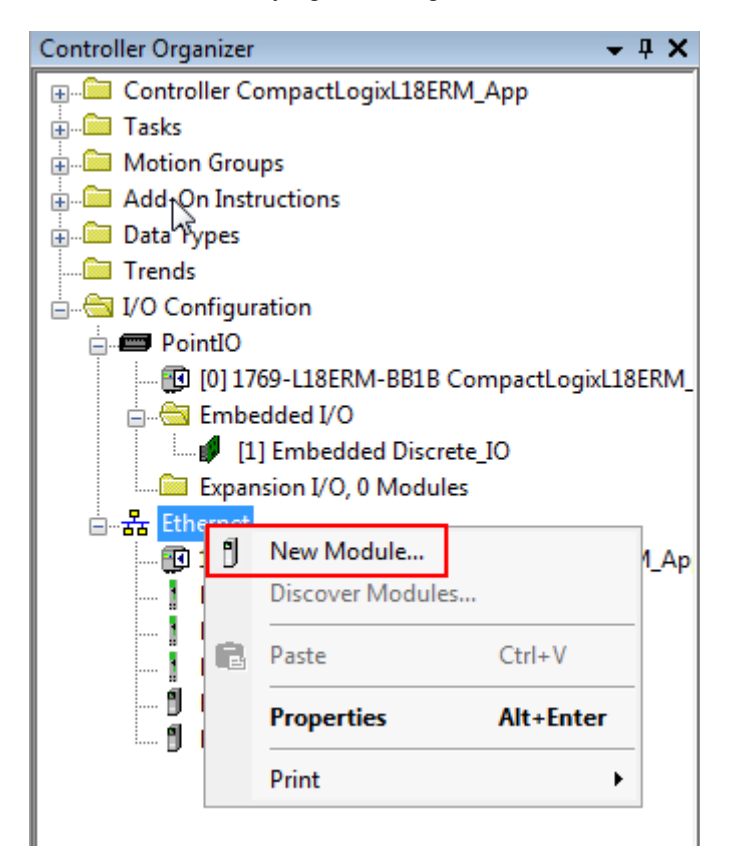

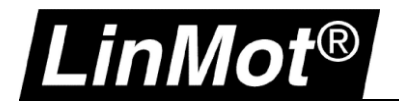

#### 2. Select module type (LMDrive):

| tij            |                         | Clear        | Filters                          | Hide Filters 🛸 |
|----------------|-------------------------|--------------|----------------------------------|----------------|
| Module Type    | e Category Filters      |              | Module Type Vendor Filters       | -              |
| Analog         |                         |              | Allen-Bradley                    |                |
| CIP Motion C   | onverter                |              | Advanced Energy Industries, Inc. |                |
| Communicatio   | on                      |              | Cognex Corporation               |                |
| Communicatio   | ons Adapter             | -            | Endress+Hauser                   |                |
| •              | III                     | •            | < III                            | •              |
|                |                         |              |                                  |                |
| Catalog Number | Description             | Vendor       | Category                         | -              |
| LMDrive        | C1250IPXC0S Servo Drive | NTI Limited  | Communication                    |                |
| LMDrive        | C1250IPXC1S Servo Drive | NTI Limited  | Communication                    |                |
| LMDrive        | E1250-IP-UC Servo Drive | NTI Limited  | Communication                    |                |
| LMDrive        | E1450-IP-QN             | NTI Limited  | Generic Device(keyable)          |                |
| LMDrive        | E1450IPQN0S             | NTI Limited  | Generic Device(keyable)          |                |
| LMDrive        | E1450IPQN1S             | NTI Limited  | Generic Device(keyable)          |                |
| L NAME AND A   | DODED MILLID            | NITE CLASSES | Caracter Davids Annual (a)       |                |

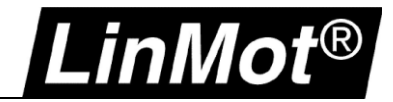

3. Set name and IP address:

| Module Properties: Local (LMD                            | Drive 1.001) General                                                                                                    |                                                                                 |
|----------------------------------------------------------|----------------------------------------------------------------------------------------------------|---------------------------------------------------------------------------------|
| Connection<br>Module Info<br>Internet Protocol<br>Vendor | Type: LMDrive C1250IPXC0S Servo Drive<br>Vendor: NTI Limited<br>Parent: Local<br>Name: C1250_AOP<br>Description:<br>Module Definition<br>Module Definition<br>Revision: 1.001<br>Electronic Keying: Compatible Module<br>Connections: As_0x28_0x18 | Ethernet Address   Private Network: 192.168.1,     IP Address: .     Host Name: |
| Status: Offline                                          |                                                                                                    | OK Cancel Apply Help                                                            |

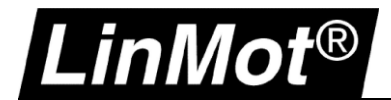

4. Setup connection (Set desired RPI and check that "Use Unicast Connection ... " is selected)

| III Module Properties: Local (LMD)         | ive 1.001) 🗖 🗖 🖉                                       |
|--------------------------------------------|--------------------------------------------------------|
| General<br>Connection                      | Connection                                             |
| ···· Module Info<br>···· Internet Protocol | Requested Packet Interval (RPI): 5.0 ms (1.0 - 3200.0) |
| Vindor                                     | Inhibit Module                                         |
|                                            | ☑ Use Unicast Connection over EtherNet/IP              |
|                                            |                                                        |
|                                            |                                                        |
|                                            |                                                        |
|                                            | Module Fault                                           |
|                                            |                                                        |
|                                            |                                                        |
| Status: Offline                            | OK Cancel Apply Help                                   |

Now you can download your project to the controller and check if the connection is running, as described in chapter 5.5.

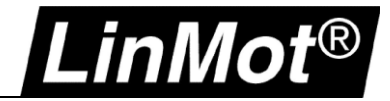

#### 5.4.3 Add a LinMot drive using the EDS file (recommended for Studio <V31)

1. The EDS files can be installed using the EDS Hardware Installation Tool:

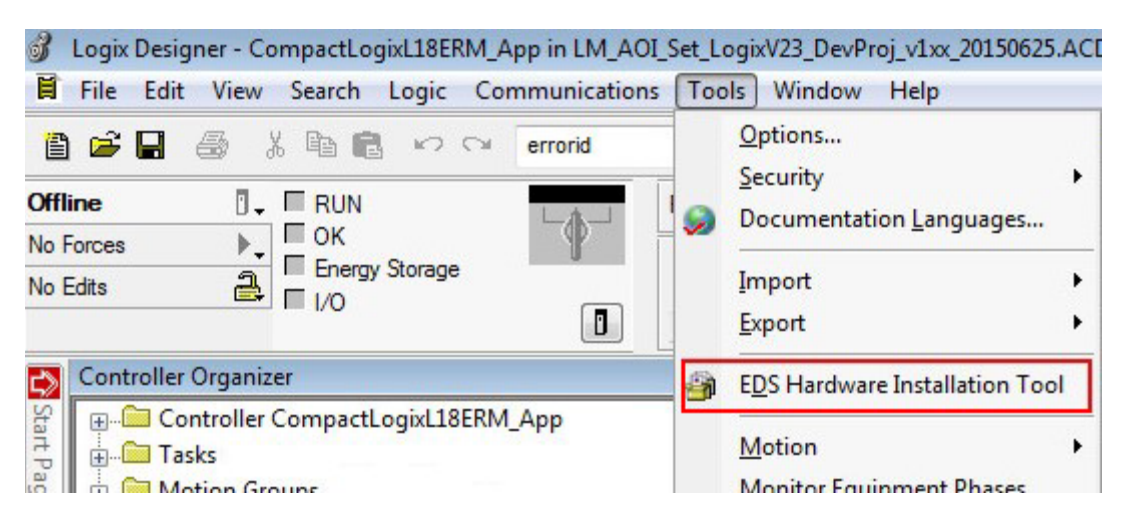

Follow the wizard and install the EDS files from the location mentioned in chapter 5.3.2.

2. Add a new module by right-click on Ethernet in the I/O configuration:

| 6            | Logix                         | Desig                                 | ner - (                                                                                    | CompactLo                                                                                      | gixL18E   | RM_A | pp in LM_AO | I_Set_LogixV                                                                                                    |
|--------------|-------------------------------|---------------------------------------|--------------------------------------------------------------------------------------------|------------------------------------------------------------------------------------------------|-----------|------|-------------|----------------------------------------------------------------------------------------------------|
| Ħ            | File                          | Edit                                  | View                                                                                       | v Search                                                                                       | Logic     | Cor  | mmunication | s Tools V                                                                                                    |
| e            | 6                             |                                       | 6                                                                                          | X 🖻 f                                                                                          | 90        | 0    | errorid     |                                                                                                    |
| Offi<br>No F | <b>ine</b><br>Forces<br>Edits |                                       | ►.                                                                                         |                                                                                                | y Storage | в    |             | Path: AB_                                                                                                    |
|              |                               |                                       |                                                                                            |                                                                                                |           |      |             | Factor     Factor     Fac |
| ⇔            | Cont                          | roller                                | Organ                                                                                      | izer                                                                                           |           |      |             | <b>→</b> ₽ X                                                                                                    |
| Start Page   |                               | Col<br>Tas<br>Mo<br>Dat<br>Dat<br>Log | ntrolle<br>iks<br>ition G<br>d-On I<br>a Type<br>nds<br>gical M<br>Confi<br>Point<br>Ether | r Compact<br>iroups<br>instructions<br>es<br>fodel<br>guration<br>to<br>New Modu<br>Discover M | ule       |      | _App<br>E   | RM_App                                                                                                    |
|              |                               |                                       | <b>C</b>                                                                                   | Deste                                                                                          |           | 0    | 1.1/        |                                                                                                    |

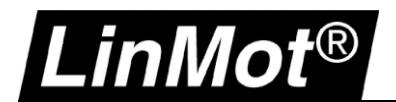

#### 3. Select Module Type:

| NTI               |              |             | Filter Löschen          | Filter anzeigen     ¥   |
|-------------------|--------------|-------------|-------------------------|-------------------------|
| Catalog Number    | Description  | Vendor      | Category                |                         |
| LMDrive           | C1250IPXC0S  | NTI Limited | Generic Device(keyable) |                         |
| LMDrive           | C1250IPXC1S  | NTI Limited | Generic Device(keyable) |                         |
| LMDrive           | E1250-IP-UC  | NTI Limited | Generic Device(keyable) |                         |
| LMDrive           | E1450-IP-QN  | NILLimited  | Generic Device(keyable) |                         |
| LMDrive           | E1450IPQNUS  | NTILimited  | Generic Device(keyable) |                         |
| LMModule          | B8050-ML-IP  | NTI Limited | Generic Device(keyable) |                         |
|                   |              |             |                         |                         |
|                   |              |             |                         |                         |
|                   |              |             |                         |                         |
| 7 von 440 Medultu | non Gofundon |             |                         | Zu Favoriten hinzufügen |

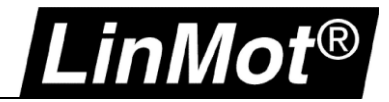

#### 4. Set Name and IP Address

| Vendor:               | NTI Limited      |          |          |                  |                 |  |
|-----------------------|------------------|----------|----------|------------------|-----------------|--|
| Parent:               | Local            |          |          | Ethernet Address |                 |  |
| Name:<br>Description: | LIM/XUS_1        |          |          | Private Network: | 192.168.1. 90 🚔 |  |
|                       |                  |          | <u>^</u> | IP Address:      |                 |  |
|                       |                  |          |          | Host Name:       |                 |  |
|                       |                  |          | -        |                  |                 |  |
| Module Defin          | ition            |          |          |                  |                 |  |
| Revision:             | 1.001            |          |          |                  |                 |  |
| Electronic Ke         | eying: Compatibl | e Module |          |                  |                 |  |
| Connections           | : As_0x28        | _0x18    |          |                  |                 |  |
|                       |                  |          | Change   |                  |                 |  |

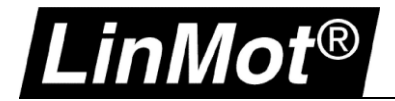

#### 5.4.4 Add a LinMot drive as Generic Ethernet Module (ETHERNET-MODULE)

| 1. | Add   | a ne\    | v ET       | HERN                | VET-        | MOD     | UL    | <i>E</i> by ri | ght-cl   | ick on   | Etherne                     | et in th | ie I/O C | onfigura | ition: |
|----|-------|----------|------------|---------------------|-------------|---------|-------|----------------|----------|----------|-----------------------------|----------|----------|----------|--------|
|    | 🏭 R   | SLogi    | x 50       | 00 - Co             | ompa        | actLo   | jix!  | 5335E_         | Applic   | ation i  | n LM_Lit                    | _Ехаг    | nple_RS  | ōLog     |        |
|    | File  | Edit     | View       | ) Sear              | rch         | Logic   | Co    | mmunica        | ations   | Tools    | Window                      | Help     |          |          |        |
|    | 8     | 2        |            | 9                   | *           |         | 3     | 5              | A        | xis_C_   |                             |          | -        |          |        |
|    | Offli | ne       |            |                     | <b>,</b>    | RUN     |       |                |          |          |                             | Path:    | AB_ETH   | IIP-2    |        |
|    | No F  | orces    |            |                     |             | OK      |       |                |          | 9        |                             |          |          |          |        |
|    | No E  | dits     |            | 2                   |             | BAT     |       |                |          |          |                             | HH       |          |          |        |
|    |       |          |            |                     |             | 1/0     |       |                |          | ٥        | $\blacksquare \blacksquare$ | Fav      | orites 🖌 | Ac       |        |
|    |       | Contr    | oller C    | rganize             | er          |         |       |                |          |          |                             |          |          |          |        |
|    | Sta   | <b>.</b> | Co         | ntroller            | Com         | pactLo  | igix5 | 5335E_A        | Applicat | ion      |                             |          |          |          |        |
|    | rt Pa | ÷        | Ta:        | sks<br>             |             |         |       |                |          |          |                             |          |          |          |        |
|    | ge    |          | MO         | tion Gri<br>d Op Te | oups        | chiene  |       |                |          |          |                             |          |          |          |        |
|    |       |          |            | a-On Ir<br>Ea Tune  | istru<br>Sc | ctions  |       |                |          |          |                             |          |          |          |        |
|    |       | ÷        | Tre        | ends                |             |         |       |                |          |          |                             |          |          |          |        |
|    |       | ÷        | 1/C        | ) Confid            | jurat       | ion     |       |                |          |          |                             |          |          |          |        |
|    |       | E        | - <b>m</b> | Backp               | lane,       | Comp    | actL  | .ogix Sys      | stem     |          |                             |          |          |          |        |
|    |       |          | -          | 17                  | 769-L       | .35E C  | omp   | actLogi×       | 5335E    | _Applica | ation                       |          |          |          |        |
|    |       |          | ÷          | # 17                | 769-L       | .35E Et | herr  | net Port       | LocalE   | NB       |                             |          |          |          |        |
|    |       |          |            | <u> </u>            | Eth         | 1       | Nev   | w Modul        | e        |          |                             |          |          |          |        |
|    |       |          |            |                     | -1          |         | Dis   | cover M        | odules   |          |                             |          |          |          |        |
|    |       |          |            |                     | 1           | R       | Pas   | ste            |          | Ctrl     | I+V                         |          |          |          |        |
|    |       |          |            |                     | ompa        |         |       | -0.00          |          | 120000   |                             |          |          |          |        |
|    |       |          |            |                     |             |         | Prir  | nt             |          |          | •                           |          |          |          |        |
|    |       |          |            |                     |             |         |       |                |          |          |                             |          |          |          |        |
|    |       |          |            |                     |             |         |       |                |          |          |                             |          |          |          |        |

| Modu | ule                        | Description                                        |
|------|----------------------------|----------------------------------------------------|
|      | - 2364F RGU-EN1            | Regen Bus Supply via 1203-EN1                      |
|      | - Drivelogix5730 Ethernet. | . 10/100 Mbps Ethernet Port on DriveLogix5730      |
|      | -E1 Plus                   | Electronic Overload Relay Communications Interface |
|      | ETHERNET-BRIDGE            | Generic EtherNet/IP CIP Bridge                     |
|      | ETHERNET-MODULE            | Generic Ethernet Module                            |
|      | ETHERNET-PANELVIEW         | EtherNet/IP Panelview                              |
|      | EtherNet/IP                | SoftLogix5800 EtherNet/IP                          |
| 1    | - PowerFlex 4 Class Multi  | . Multi Drive via 22-COMM-E                        |
| 1    | - PowerFlex 4-E            | AC Drive via 22-COMM-E                             |
|      | - PowerFlex 4M-E           | AC Drive via 22-COMM-E                             |
| 1    | - PowerFlex 40-E           | AC Drive via 22-COMM-E                             |
| -    | - PowerFlex 40P-E          | AC Drive via 22-COMM-E                             |
|      | - PowerFlex 70 EC-E        | AC Drive via 20-COMM-E                             |
| •    |                            | <u>ا</u>                                           |
|      |                            | Level Level and                                    |
|      |                            | Find Add Favorite                                  |
| By   | y Category By Vendor       | Favorites                                          |

## PLC Commissioning

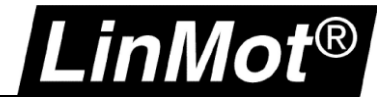

- 2. Setup of the Module Properties:
  - Name
  - Comm Format
  - IP Address
  - Input and output assembly size

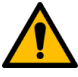

#### Attention:

Be careful when defining these parameters, because only a correct setting will run in the EtherNet/IP network. Only the name and the RPI (Requested Packet Interval) can be defined freely.

The IP must be set according to the IP settings of the LinMot drive or vice-versa.

| New Module                                                                                                    |                                                                                                    | × |
|----------------------------------------------------------------------------------------------------|----------------------------------------------------------------------------------------------------|---|
| Type:     ETHERNET-MODULE Generic Etherne       Vendor:     Allen-Bradley       Parent:     LocalENB       Name:     LinMot_Drive       Description: | t Module Connection Parameters Assembly Instance: Size: Input: 24 13                                |   |
| Comm Format Data - INT Address / Host Name IP Address: 192 . 168 . 1 . 90 Host Name:                                                                 | Output:     40     16     (16-bit)       Configuration     11     0     (8-bit)       Status Input: |   |
| Open Module Properties                                                                                                    | OK Cancel Help                                                                                      | _ |

| Module Properties: LocalENB (ETHERNET-MODULE 1.1)                               | × |
|---------------------------------------------------------------------------------|---|
| General Connection Module Info                                                  |   |
| Requested Packet Interval (RPI): 10.0 🛨 ms (1.0 - 3200.0 ms) Desired Cycle Time |   |
| Major Fault On Controller If Connection Fails While in Run Mode                 |   |
| Use Unicast Connection over EtherNet/IP                                         |   |
| Module Fault                                                                    |   |
|                                                                                 |   |
|                                                                                 |   |
|                                                                                 |   |
| Status: Offline OK Cancel Apply Help                                            |   |

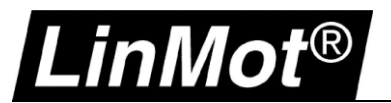

#### 5.5 Check with LinMot-Talk if the Fieldbus is running

LinMot-Talk shows the status of the fieldbus. Open the variables *Ethernet/IP* for actual IP address, Net Mask or *Ethernet/IP:O->T, T->O config* to check the connection.

| File Search Drive Services Options V                                                                                                    | Vindow Tools Manuals                                                                                                    | Help                                                                                                    |
|----------------------------------------------------------------------------------------------------|----------------------------------------------------------------------------------------------------|----------------------------------------------------------------------------------------------------|
| 10 t 🕽 🗄 🖃 🖨 🖉 🎒 🍔                                                                                                    | C1250IPXC0S, IP: 192.168.1.9                                                                                                    | 10 (US 🚽 ⊳ 📕 🔅   🌆   🕺                                                                                                    |
| C1250IPXC0S, IP: 192.168.1.90 (USER)<br>Control Panel<br>Parameters<br>Variables<br>User Defined<br>CS SW Operating Hours / Time<br>CS SW Message/Error<br>CS SW Monitoring<br>CS SW Monitoring<br>CS SW HW Configuration<br>CS Hash Value<br>CS SW Status<br>CS W Status<br>MC SW Overview<br>MC SW Overview<br>MC SW Control Word<br>MC SW Control Word<br>MC SW Control Word<br>MC SW Varnings<br>MC SW Varnings<br>MC SW Varnings<br>MC SW Varnings<br>MC SW Varnings<br>MC SW Derview<br>MC SW Control Word<br>MC SW Control Word<br>MC SW Control Word<br>MC SW Control Word<br>MC SW Control Word<br>MC SW Control Word<br>MC SW Varnings<br>MC SW Varnings<br>MC SW Varnings<br>MC SW Capture, Trigger & Mappe<br>MC SW Capture, Trigger & Mappe<br>MC SW Capture, Trigger & Mappe<br>MC SW Control at Sheet<br>MC SW Motor Data Sheet<br>MC SW Corree Control<br>MC SW Force Control<br>MC SW Force Control<br>Ethernet/IP<br>Ethernet/IP<br>Ethernet/IP | Name         Connection State         Originator IP Address         0 -> T Connection Type         0 -> T Assembly Instance         0 -> T Aimeout         0 -> T Size         0 -> T Sequence Number         T -> O Connection Type         T -> O Assembly Instance         T -> O API         T -> O Size         T -> O Sequence Number         O -> T Cycle Time         Minimal O -> T Cycle Time         Maximal O -> T Cycle Time | Image: Second system       Image: Second system       Image: Second system       Image: Second system         Image: Second system       Image: Second system       Image: Second sy |

#### 5.6 Next Steps

Now you can start implementing your application using the function blocks and documentation from the download link in chapter 5.1 Overview.